- 1 Einleitung
- 2 Stammdaten und Konditionen abgleichen
- 2.1 Abgleich der Lieferanten-Stammdaten

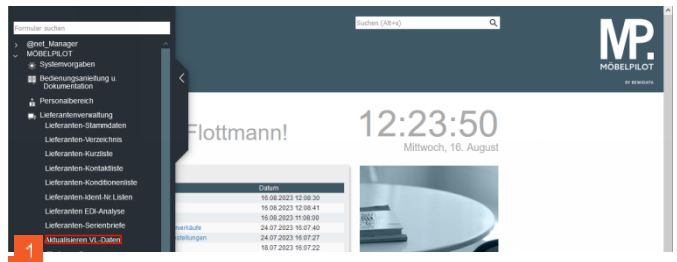

Klicken Sie auf den Hyperlink Aktualisieren VL-Daten.

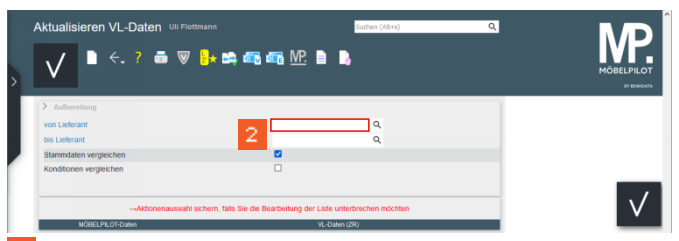

Z Klicken Sie auf das Eingabefeld von Lieferant.

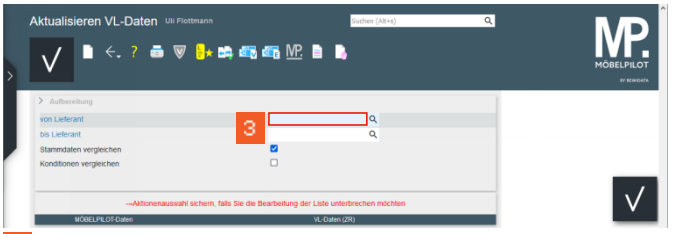

Geben Sie 70058 im Feld von Lieferant ein.

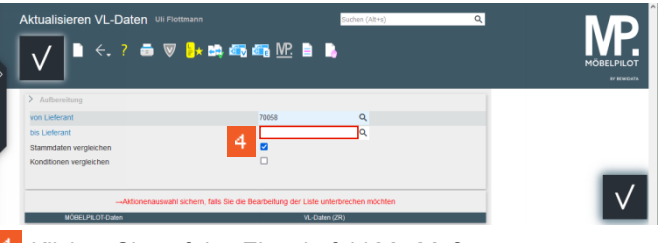

Klicken Sie auf das Eingabefeld **bis Lieferant**.

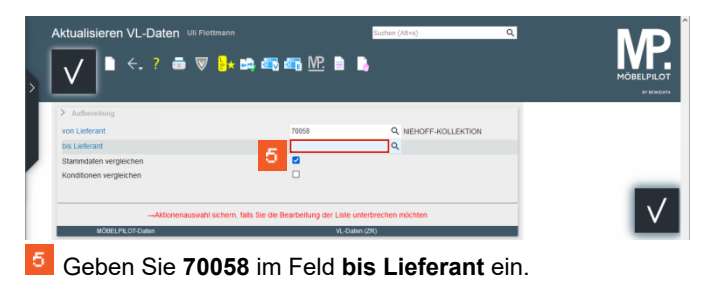

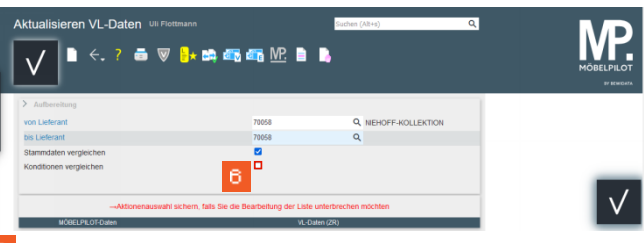

<sup>6</sup> Klicken Sie auf das Kontrollkästchen Konditionen vergleichen.

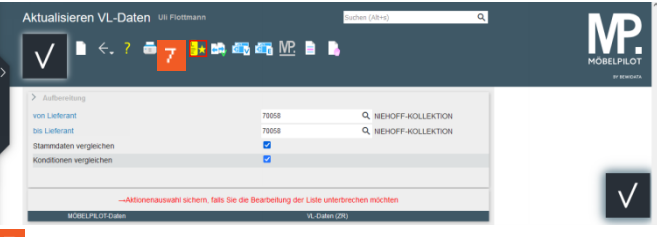

Klicken Sie auf die Schaltfläche Liste neu aufbereiten.

| MÖBE                | LPILOT-Daten              | VL-Daten (ZR)                                                                |  |
|---------------------|---------------------------|------------------------------------------------------------------------------|--|
|                     | -Lieferan                 | 20058 (NEHOFF-KOLLEKTION 219083)  Obernehmen Ausblenden                      |  |
|                     |                           |                                                                              |  |
| Kurzbezeichnung     | NIEHOFF-KOLLEKTION        | KOLLEKTION-NIEHOFF                                                           |  |
| Telefon             | 02581-94560               | +49 2551 94560                                                               |  |
| Tolefax-Nr.         | 02581-945644              |                                                                              |  |
| Internet Adresse    | www.niehoff-sitzmoebei.de |                                                                              |  |
| Auftragsbestätigung | ei.                       |                                                                              |  |
| Standardkondition   | Lieferantenkondition      |                                                                              |  |
|                     | →Lieferant(Anschrift für  | Bestellungen) 70058 (NIEHOFF-KOLLEKTION 719083)<br>  Übernehmen - Ausblenden |  |
|                     |                           |                                                                              |  |
| Anrede              |                           | Firma                                                                        |  |
| Name 1              |                           | Niehoff Sitzmähei BmhH                                                       |  |

8 Klicken Sie auf das Kontrollkästchen +49 2581 94560.

| MÕBE                | LPILOT-Daten               | VL-Daten (ZR)                                  |  |  |  |
|---------------------|----------------------------|------------------------------------------------|--|--|--|
|                     | Lieferant                  | 70058 (NEHOFF-KOLLEKTION 719083)               |  |  |  |
|                     |                            | Übernehmen 🗌 Ausblenden                        |  |  |  |
|                     |                            |                                                |  |  |  |
| Kurzbezeichnung     | NIEHOFF-KOLLEKTION         | □ KOLLEKTION-NIEHOFF                           |  |  |  |
| Telefon             | 02581-94560                | ✓ +49 2581 94560                               |  |  |  |
| Telefax-Nr.         | 02581-945644               | +49 2581 945644                                |  |  |  |
| Internet Adresse    | www.niehoff-sitzmoebel.de  |                                                |  |  |  |
| Auftragsbestätigung | Ja                         |                                                |  |  |  |
| Standardkondition   | Lieferantenkondition       |                                                |  |  |  |
|                     | -Lieferant(Anschrift für E | Bestellungen) 70058 (NEHOFF-KOLLEKTION 719083) |  |  |  |
|                     |                            | Obernehmen 🗌 Ausbienden                        |  |  |  |
|                     |                            |                                                |  |  |  |
| Anrede              |                            | Ema                                            |  |  |  |
| Name 1              |                            | Niehoff Stzmöbel GmbH                          |  |  |  |

Klicken Sie auf das Kontrollkästchen +49 2581 945644.

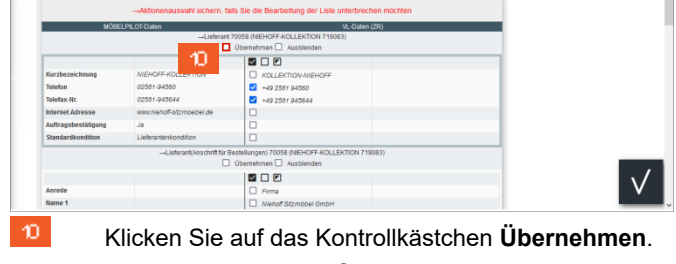

2.2 Abgleich der Lieferanten-Konditionen

|                       | Bei Übemahme be  |        |  |  | ~ |  |
|-----------------------|------------------|--------|--|--|---|--|
| Rabatt 1              | 8% Sofort-Rebett | - 11 - |  |  |   |  |
| Rabatt 2              |                  |        |  |  |   |  |
| Rabatt 3              |                  |        |  |  |   |  |
| Rabatt 4              |                  |        |  |  |   |  |
| Rabatt 5              |                  |        |  |  |   |  |
| Skonto % inkl. Sofort | thomus 5         |        |  |  |   |  |
| Sofortbonus %         | 0                |        |  |  |   |  |
| Skontotage            | 20               |        |  |  |   |  |
| Nettotage             | 0                |        |  |  |   |  |
| Bemerkung             |                  |        |  |  |   |  |

Klicken Sie auf das Auswahlfeld aktuelle EMV-Konditionen.

|                     |                       | -Lieferant 70058 (N | IEHOFF-KOLLEKTION 719083) →Kondition 1     |  |
|---------------------|-----------------------|---------------------|--------------------------------------------|--|
| Obernehmen          | nur EK-Preise neu red | nnen 🗌 EK- und VK   | -Preise neu rechnen 🗌 Ausblenden           |  |
|                     | Bei Übernahme         | behallen            |                                            |  |
| Rabett 1            | 8% Solort-Rabatt      |                     |                                            |  |
| Rabatt 2            |                       | 40                  | 1719083 Versinharuns millin für Kollaktion |  |
| Rabatt 3            |                       |                     |                                            |  |
| Rabatt 4            |                       |                     |                                            |  |
| Rabatt 5            |                       |                     |                                            |  |
| Skonto % inkl. Sofe | orthonus 5            |                     |                                            |  |
| Sofortbonus %       | 0                     |                     |                                            |  |
| Skontotage          | 20                    |                     |                                            |  |
| Nettotage           | 0                     |                     |                                            |  |
| Bemerkung           |                       |                     |                                            |  |

Klicken Sie auf den Listeneintrag Vereinbarung gültig für Kollektion.

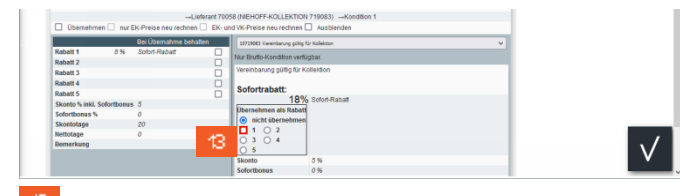

Klicken Sie auf das Kontrollkästchen Rabatt 1.

|                             | Bei Übernahme behalten | 10719083 Vereinberung pültig         | Gr Kofwitten  | ~ |
|-----------------------------|------------------------|--------------------------------------|---------------|---|
| Rabatt 1 8 %                | Sofort-Rabatt          | Nur Brutto-Kondition verk            | igbar.        |   |
| Rabatt 3                    |                        | Vereinbarung gültig für K            | ollektion     |   |
| Rabatt 4                    |                        | Sofortrabatt:                        |               |   |
| Skonto % inkl. Sofortbonus  | . 5                    | 10%                                  | Sofert-Rabatt |   |
| Sofortbonus %<br>Skontotage | 0<br>20                | <ul> <li>nicht übernehmen</li> </ul> |               |   |
| Nettotage                   | 0                      |                                      |               |   |
| Bemerkung                   |                        | 0 5                                  |               |   |
|                             |                        | Skonto                               | 5%            |   |
|                             |                        | Sofortbonus                          | 0%            |   |
|                             |                        | Skontofrist                          | 20 Tage       |   |
|                             |                        | Netto-Tage                           | 0 Tage        |   |
|                             |                        | Skontobemerkung                      |               |   |

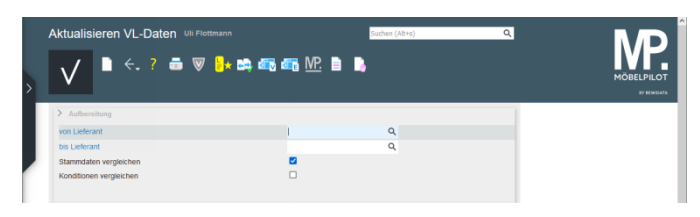

Klicken Sie auf das Kontrollkästchen Übernehmen.

 $\checkmark$ 

|                         | ←,? 茴 ♥ 🗄                       | · ••• • • • • • • • •                        | MÖBELPI |
|-------------------------|---------------------------------|----------------------------------------------|---------|
| Postfach                |                                 | Postfect 200263                              |         |
| PLZ (Postfach)          |                                 | - 48220                                      |         |
| Ortsbezeichnung         |                                 | □ Warevierf                                  |         |
| Land                    |                                 | Deutschland                                  |         |
| Briefanrede             |                                 | Sahr neahte Damas und Harran                 |         |
| Talafan                 |                                 |                                              |         |
| Talafan                 |                                 | 49 2001 94000                                |         |
| C Mar                   |                                 | 49 2001 945644                               |         |
| c-mail                  |                                 | L integrienen-sig/noebei.de                  |         |
| -                       | Lieferant 70                    | 058 (NIEHOFF-KOLLEKTION 719083) -Kondition 1 |         |
| Ubernehmen 🗌 r          | iur EK-Preise neu rechnen 🛄 EK- | nd VK-Preise neu rechnen 🔄 Ausblenden        |         |
|                         | Bei Übernahme behalten          | s0719083 Vereinbarung gültig für Kolleition  |         |
| Rabatt 1 8 9            | 6 Sofort-Rabatt                 | Nur Brutto-Kondition verfügbar               |         |
| Rabatt 2                |                                 | Vereinbanung gillig für Kollektion           |         |
| Kabatt 3                | U                               |                                              |         |
| Pahatt 6                |                                 | Sofortrabatt:                                |         |
| Skonto % inkl. Soforthe | aux 5                           | 10% Sofert-Rabat                             |         |
| Sofortbonus %           | 0                               | Ubernehmen als Rabatt                        |         |
| Skontotage              | 20                              | o nicht übernehmen                           |         |
| Nettotage               | 0                               | ● 1 O 2                                      |         |
| Bemerkung               |                                 |                                              |         |
|                         |                                 | Skota 53                                     |         |
|                         |                                 | Soforthomas 0%                               |         |
|                         |                                 | Skontofrist 20 Tage                          |         |
|                         |                                 |                                              |         |
|                         |                                 | Netto-Tage 0 Tage                            | v       |

Klicken Sie auf die Schaltfläche Ausgewählte Aktionen ausführen (Daten nach MÖBELPILOT übernehmen).

| Aktualisieren VL-Daten Ull Ricta                                                                                                    |                                                                                                    |
|----------------------------------------------------------------------------------------------------|----------------------------------------------------------------------------------------------------|
| Postfach                                                                                                    | PostBeth 200263                                                                                                    |
| PLZ (Postfach)                                                                                                    | 4220                                                                                                    |
| Ortsbezeichnung                                                                                                    | Wavendorf                                                                                                    |
| Latd                                                                                                    | Deutschland                                                                                                    |
| Briefanrede                                                                                                    | Sehr geehrte Damen und Herren.                                                                                                    |
| Telefon                                                                                                    | +49.2551.94560                                                                                                    |
| Telefax                                                                                                    | - +49 2581 942644                                                                                                    |
| E-Mail                                                                                                    | info@niehoff-st                                                                                                    |
| Clearathman         nur EX-Press near rectman           Robert 1         δ %           South 2         Robert 3           Robert 4         Robert 5 | 2004 Piesers Hand Version (Annuelle Construction (Annuelle Construction))     2004 Piesers Hand Version (Annuelle Construction)     2004 Piesers Hand Version (Annuelle Construction) |
| Sofortborras % 0                                                                                                    | Ubernehmen als Kabatt                                                                                                    |

Klicken Sie auf die Schaltfläche OK.

Bitte beachten Sie den eingeblendeten Hinweis. Eine Änderung der MÖBELPILOT-Daten kann später nur manuell in den Stammdaten vorgenommen werden.